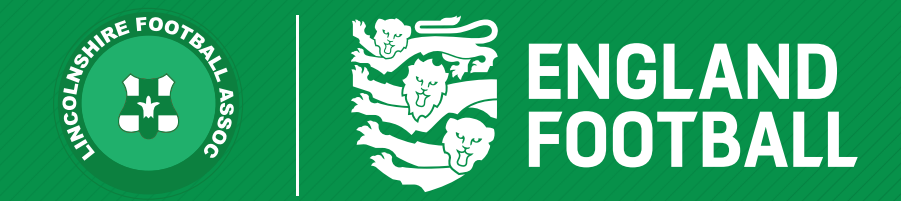

## **ADDING A PLAYER REGISTRATION OFFICER**

'ONE LINCOLNSHIRE COMMUNITY, UNITED AND INSPIRED BY THE POWER OF FOOTBALL'

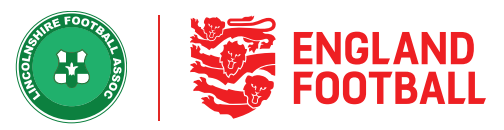

**Step one** - This can be done by going to the "Club Officials" tab within your club, then clicking the "Add Official"

| Current Past All  Current Past All  Current Past All  Key Officials  Role Any  Name FAN Role  Chairman                                                                                                    | Q Search | + Add 0 | Official Do       | wnio  |
|----------------------------------------------------------------------------------------------------|----------|---------|-------------------|-------|
| Player<br>egistration     Key Officials       Role     Any       Image: Any     Image: Any       Image: Any     Image: Any       Image: Any     Image: Any       Image: Any     Image: Any       Image: Any     Image: Any       Image: Any     Image: Any       Image: Any     Image: Any       Image: Any     Image: Any       Image: Any     Image: Any       Image: Any     Image: Any | Q Search |         | 10 -              | 1 -   |
| Player<br>egistration Role Any V                                                                                                    | Q Search |         | 10 -              | - 11  |
| Name FAN Role Chairman                                                                                                    | Email    |         |                   |       |
| nail Capture Chairman                                                                                                    |          | Phone   | Start             |       |
|                                                                                                    |          |         | 01/07/2020        | ×     |
| Secretary                                                                                                    |          |         | 03/08/2020        | ×     |
| iscipline Treasurer                                                                                                    |          |         | 01/07/2020        |       |
| Welfare Officer<br>(Youth Teams)                                                                                                    |          |         | 01/07/2019        | ×     |
| Matches                                                                                                    |          | Sh      | owing 1 to 4 of 4 | entri |
|                                                                                                    |          |         | -                 |       |
| <u></u>                                                                                                    |          |         |                   |       |

**Step Two** - You can then search by "FAN", details or create a new record if they do not have a record.

| ļ | Add Club Official |           |                   |                    |  |  |
|---|-------------------|-----------|-------------------|--------------------|--|--|
|   | Search by FAN     |           | Search by Details | Create New Contact |  |  |
|   | FAN*              | Enter FA  | N                 |                    |  |  |
|   | Date of Birth *   | Select da | te of birth       |                    |  |  |
|   |                   |           |                   | Search             |  |  |
|   |                   |           |                   |                    |  |  |
|   |                   |           |                   | Ok Cancel          |  |  |

LINCOLNSHIRE FA - 'ONE LINCOLNSHIRE COMMUNITY, UNITED AND INSPIRED BY THE POWER OF FOOTBALL'

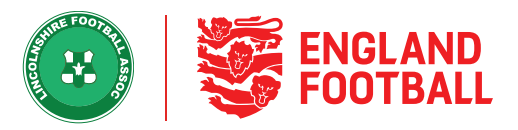

Step Three - You will need the persons Date of Birth before you can select search. The matching individual will be displayed. You must select the check box next to the name. Then select from the role drop-down, choose the role you wish to assign to the person and select a start date. Once all the data has been filled in, you should be able to click OK and the new Player Registration Officer role will be added.

| Search by FAN           | Search by Details           | s Create New Contact    |
|-------------------------|-----------------------------|-------------------------|
| AN*                     |                             |                         |
| ate of Birth *          |                             |                         |
|                         |                             | Search                  |
| Test Club 19-20 (Lincs) | Player Registration Officer | 20/05/2021              |
|                         |                             |                         |
| FAN                     | Name                        | Club                    |
|                         |                             |                         |
|                         |                             | Showing 1 to 1 of 1 ent |